## 本パスワード新規発行・再発行のしかた

※図書館のカウンターで仮パスワードを発行していなくても、WEB上で本パス ワードの発行が可能です。またパスワードを忘れてしまった場合も、同じ手順で 再発行が可能です。

1. 以下の URL にアクセスしてください。 (https://www.lib.adachi.tokyo.jp/licsxpopac/WOpacSmtMnuTopInitAction.do?WebLinkFlag=1&moveToGam enld=aplmenu)

2. 「利用開始申請」 画面が開きます。 注意事項をご確認いただき、 「本パスワー ド申請」をタップしてください。

|   | 三 足立区立図書館 蔵書検索·予約                                                                    | =2 |  |  |
|---|--------------------------------------------------------------------------------------|----|--|--|
|   | ○ 利用開始申請                                                                             |    |  |  |
|   | 図書館利用カードをお持ちのかたは、パスワード申請を行うことで各種サービスを受けることができるよ<br>うになります。                           |    |  |  |
|   | *=-                                                                                  |    |  |  |
| < | 本パスワード申請                                                                             |    |  |  |
|   | 本パスワードの登録をおこなうと、インターネット予約のほか、貸出状況確認、貸出延長、予約状<br>況確認、メールアドレス登録など、各種利用者メニューがご利用いただけます。 | >  |  |  |

3.「本パスワード申請利用条件同意」画面が開きます。利用条件をご確認いた だき、同意いただける場合は「同意する」を選択し、承諾をタップしてください。

| 本パスワード申請利用条件同意<br>本パスワードを取得するには、パスワードの利用条件に同意していただく必要があります。<br>利用条件<br>パスワードは、利用者個別管理になります。<br>以上の条件に同意する場合は、「同意する」を選択し、「承諾」ボタンを押してください。<br>○ 同意しない |  |  |  |  |
|----------------------------------------------------------------------------------------------------|--|--|--|--|
| 本パスワードを取得するには、パスワードの利用条件に同意していただく必要があります。<br>利用条件<br>パスワードは、利用者個別管理になります。<br>以上の条件に同意する場合は、「同意する」を選択し、「承諾」ボタンを押してください。<br>○ 同意しない ① 同意する            |  |  |  |  |
| <ul> <li>利用条件</li> <li>パスワードは、利用者個別管理になります。</li> <li>以上の条件に同意する場合は、「同意する」を選択し、「承諾」ボタンを押してください。</li> <li>○ 同意しない</li> <li>① 同意する</li> </ul>          |  |  |  |  |
| 以上の条件に同意する場合は、「同意する」を選択し、「承諾」ボタンを押してください。<br>○ 同意しない ① 同意する                                                                                         |  |  |  |  |
|                                                                                                    |  |  |  |  |
|                                                                                                    |  |  |  |  |
|                                                                                                    |  |  |  |  |
|                                                                                                    |  |  |  |  |
|                                                                                                    |  |  |  |  |
| 2                                                                                                    |  |  |  |  |
| 承諾                                                                                                    |  |  |  |  |
| 1                                                                                                    |  |  |  |  |

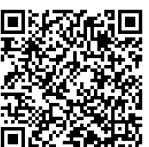

4. 認証画面が表示されますので、必須事項を入力し、「登録」ボタンをタップしてください。

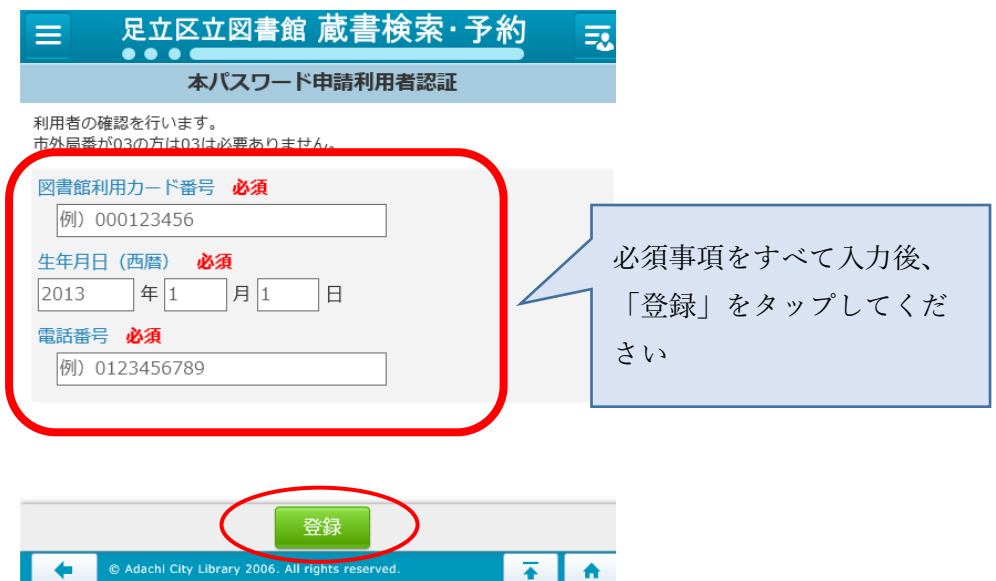

5.「本パスワード申請実行」画面が表示されますので、新しく申請するパスワ ードを確認用含めて2回入力してください。入力後、「申請」をタップしてく ださい。

| 三 足立区立図書館 蔵書検索·予約                                                                                                    | ご自身で考えたパスワードを  |  |  |
|----------------------------------------------------------------------------------------------------|----------------|--|--|
| 本パスワード申請実行                                                                                                    | 1カレアノださい、「空河田ぷ |  |  |
| 本バスワードの申請ができます。                                                                                                    | 人力してくたさい。「唯認用ハ |  |  |
| 申請するパスワード                                                                                                    | スワード」は、「申請するパス |  |  |
|                                                                                                    | ワード と同じものを入力し  |  |  |
| 確認用パスワード                                                                                                    | アノギナル          |  |  |
|                                                                                                    |                |  |  |
| 入力する文字は、すべて <b>半角英数字</b> にしてください。<br>5 文字から20文字の英数字にしてください。<br>使用できる記号は、#\$+/:=?@[]^_` です。」<br>■ ■ ■ ■ ■ ■ ■ ■ ■ ■ ■ ■ ■ ■ ■ ■ ■ ■ ■ |                |  |  |

6. こちらで登録完了です。